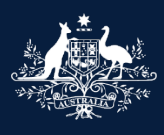

Australian Government

Department of Infrastructure, Transport, Regional Development, Communications and the Arts

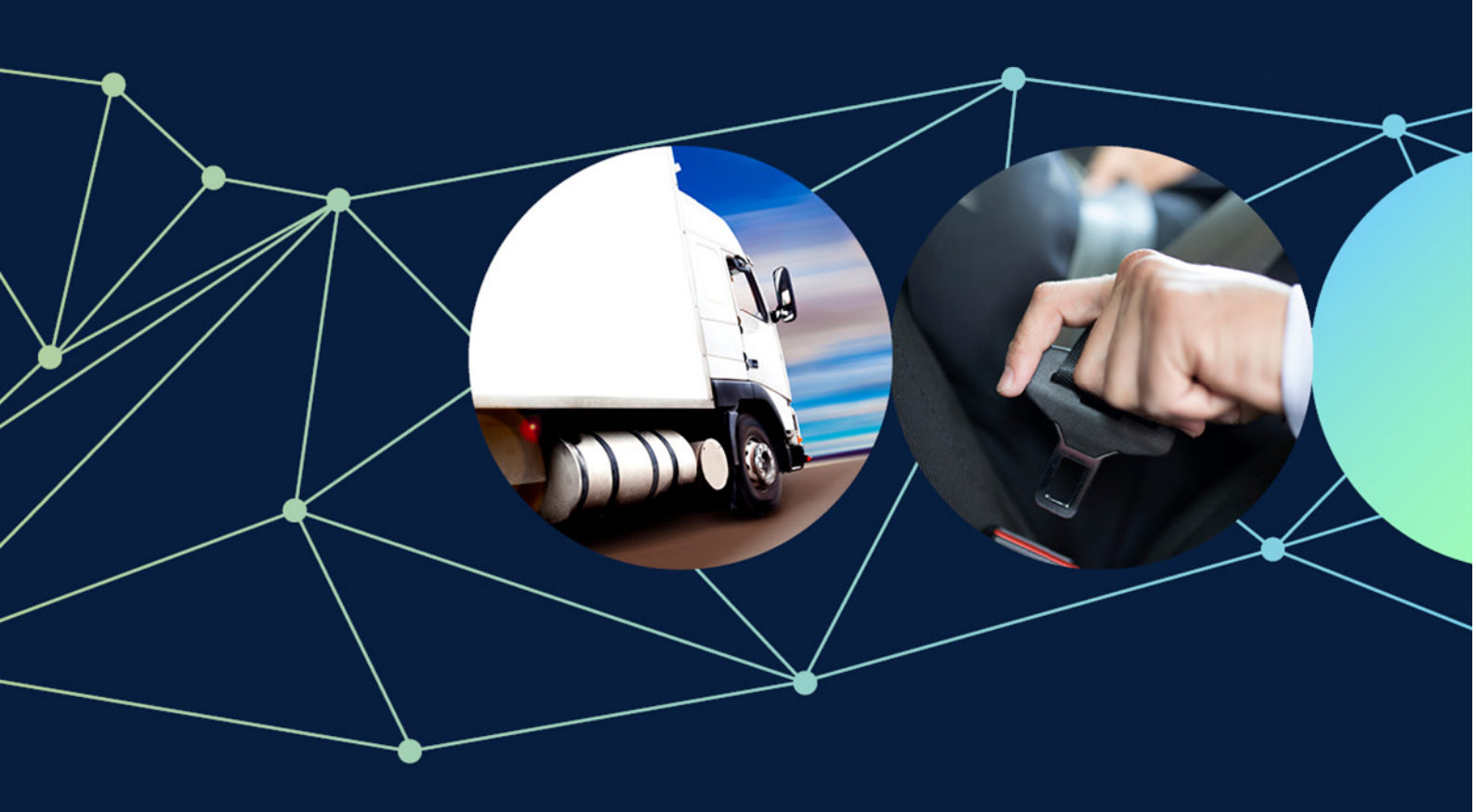

# How to report a vehicle safety or non-compliance issue without a ROVER account

November 2022

# Table of contents

| How to report a vehicle safety or non-compliance issue without a ROVER account | 3  |
|--------------------------------------------------------------------------------|----|
| Recommended browsers                                                           |    |
| How to submit your report                                                      | 4  |
| Who is submitting the report?                                                  | 5  |
| How to add Report details                                                      | 7  |
| How to enter road vehicle, road vehicle component or company/person details    | 8  |
| Adding comments and any other matters                                          |    |
| Declarations                                                                   |    |
| Further information                                                            | 11 |

# How to report a vehicle safety or non-compliance issue without a ROVER account

A vehicle safety or non-compliance report (a report) notifies the Department of Infrastructure, Transport, Regional Development, Communications and the Arts (the department) of potential vehicle safety issues or alleged non-compliance with the Road Vehicle Standards (RVS) legislation.

Anyone can submit a report. You can include your contact details with a report or submit it anonymously. Reports can be submitted through <u>ROVER</u>, the department's online applications and approvals portal.

There are four categories for reporting vehicle safety or legislative non-compliance issues – a road vehicle, a road vehicle component, a company or person, and a matter unrelated to the other three categories. This guide covers all four categories and is for people reporting an issue **without** a ROVER account.

## **Recommended browsers**

The recommended browsers to use when accessing ROVER are: Google Chrome, Firefox or Microsoft Edge. Internet Explorer and Safari are **not** recommended.

**Note:** Red asterisks \* in the report form are **mandatory** fields. These fields must be answered before proceeding further.

## How to submit your report

#### Open the online form.

#### Step 1.

Read the **Before you begin** page. To acknowledge that you have read and understood the **Privacy Declaration**, tick the box at the bottom of the page. After completing the declaration, select the **arrow** to go to the **Reported by** page.

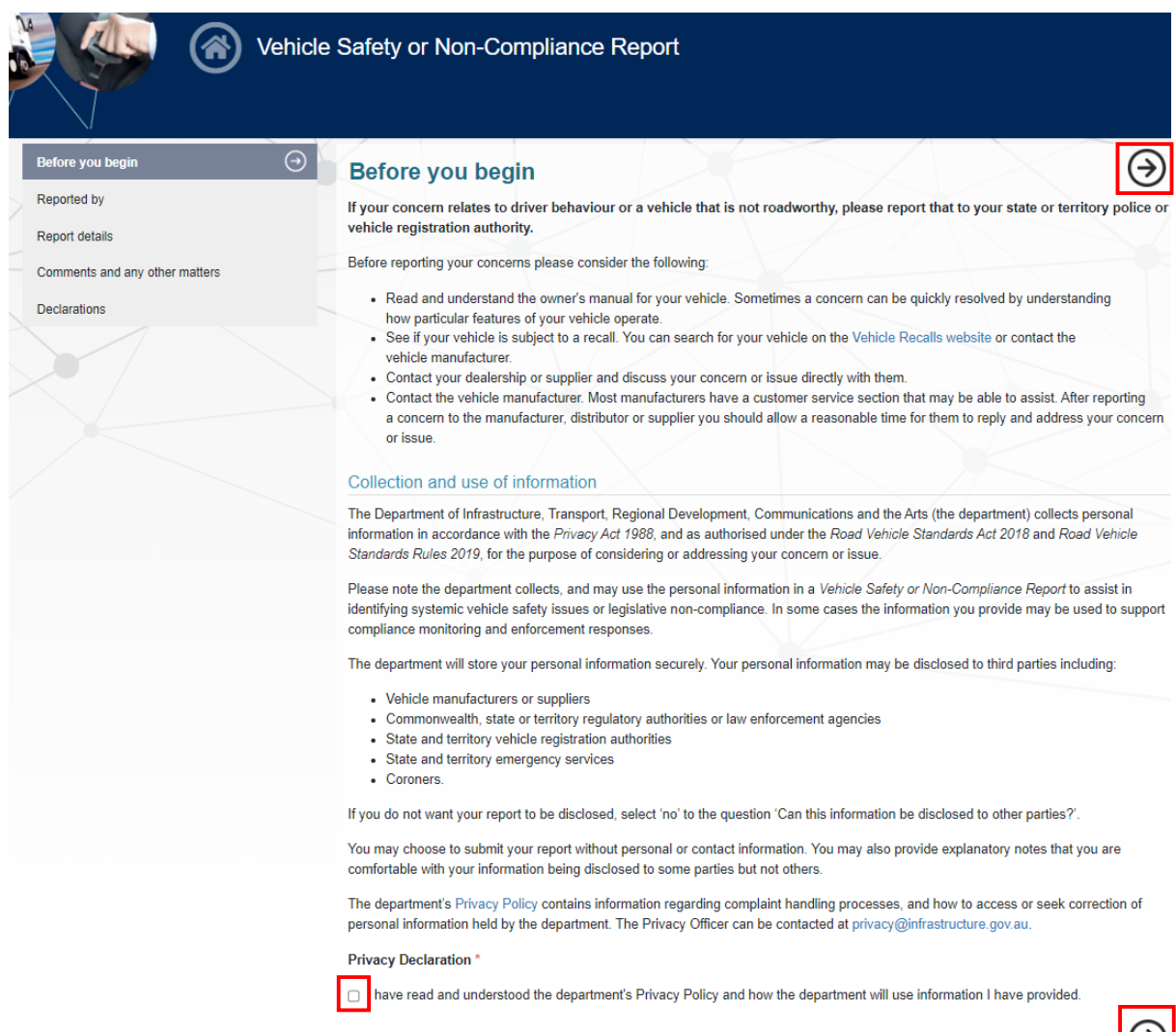

## Who is submitting the report?

#### Step 2.

On the **Reported by** page you have 3 choices: **Myself, Someone else I represent** and **I would like to report anonymously**. Depending on which one you choose, the information you need to provide will differ.

#### Submitting a report as yourself

Select **Myself**. A **Submitter details** (your details) form will appear. Complete the fields and click the **arrow** to move to the **Report details** page.

| Before you begin               | × Re    | eported by                                        | (a) € (→) |
|--------------------------------|---------|---------------------------------------------------|-----------|
| Reported by                    | Ð       |                                                   | 000       |
| Report details                 | ⊗ Wh    | D is submitting this report? *                    |           |
| Road vehicle details           | × - 0 5 | iveni<br>omeone else l represent                  |           |
| Comments and any other matters | 0       | would like to report anonymously                  |           |
| Declarations                   | 1       | he reporter can be:     Myself                    |           |
|                                |         | Another individual     Organisation     Anonymous |           |
|                                | Sub     | mitter details                                    |           |
|                                | Firs    | name *                                            |           |
|                                | Las     | name *                                            |           |
|                                | Ema     | il *                                              |           |
|                                | Pho     | ne                                                |           |
|                                |         |                                                   | $\Theta$  |

#### Submitting a report on behalf of someone else

Select **Someone else I represent**. A **Submitter details** form and an **Entity details** form will appear. Complete the fields, then click the **arrow** to move to the **Report details** page.

| Before you begin     | 8 Reported b                                                              | v                            | (B) (C) (C) |
|----------------------|---------------------------------------------------------------------------|------------------------------|-------------|
| Reported by          | $\odot$                                                                   |                              | 000         |
| Report details       | Who is submitti                                                           | ng this report? *            |             |
| Road vehicle details | Myself     Someone else I     I would like to rep                         | epresent<br>oort anonymously |             |
| Declarations         | The reporter can<br>• Myself<br>• Another in<br>• Organisat<br>• Anonymou | be:<br>dividual<br>on<br>s   |             |
|                      | Submitter details                                                         |                              |             |
|                      | First name *                                                              |                              |             |
|                      | Last name *                                                               |                              |             |
|                      | Email *                                                                   |                              |             |
|                      | Phone                                                                     |                              |             |
|                      | Entity details                                                            |                              |             |
|                      | Legal entity name *                                                       |                              |             |
|                      | Email *                                                                   |                              |             |
|                      | Phone                                                                     |                              |             |
|                      | Website                                                                   |                              |             |
|                      | ABN/ACN/ARBN                                                              |                              |             |
|                      |                                                                           |                              | $\Theta$    |

### Submitting a report anonymously

Select I would like to report anonymously. Then click the arrow to move on to the Report details page.

| Before you begin               | Reported by                                                                | <b>(a)</b> (C) (C)                                                                     |
|--------------------------------|----------------------------------------------------------------------------|----------------------------------------------------------------------------------------|
| Reported by                    | Θ                                                                          | 000                                                                                    |
| Report details                 | Who is submitting this report? *                                           |                                                                                        |
| Road vehicle details           | Myself     Someone else I represent     I would like to report anonymously |                                                                                        |
| Comments and any other matters |                                                                            |                                                                                        |
| Declarations                   | Myself                                                                     |                                                                                        |
|                                | Another individual     Organisation     Anonymous                          |                                                                                        |
|                                | If you are reporting anonymously, please provide further details.          | e all relevant information before submitting as we will not be able to contact you for |
|                                |                                                                            | $\overline{\mathbf{O}}$                                                                |

**Important:** If you report **anonymously**, the department will not have your contact details to obtain further information. This may result in the case being closed if there is insufficient information provided.

## How to add Report details

#### Step 3.

On the **Report details** page, under **What does your concern relate to?** open the dropdown menu and select the type of concern you want to report. The choices are:

- a road vehicle
- a road vehicle component
- a company or person, and
- other (this covers mattes unrelated to the other 3 categories. If you select **Othe**r, a free text box will appear asking you to provide details).

Next, complete all the fields. Depending on your answer, you may be asked for further details.

If you select **Yes** for **Has there been a death or injury relating to this report?** a free text field will prompt you for additional information.

Once you have added all the relevant information, click the **arrow** to move to the specific details page for the category you have selected.

| Before you begin               | $\otimes$ | Report details                                                                                                    | @ <del>(</del> ) <del>(</del> )                                                                                                    |
|--------------------------------|-----------|----------------------------------------------------------------------------------------------------|----------------------------------------------------------------------------------------------------|
| Reported by                    | $\otimes$ |                                                                                                    |                                                                                                    |
| Report details                 | Ð         | What does your concern relate to? *                                                                                                    |                                                                                                    |
| Comments and any other matters | $\odot$   |                                                                                                    | <b>~</b>                                                                                                    |
| Declarations                   |           | Category                                                                                                    |                                                                                                    |
|                                |           |                                                                                                    | ~                                                                                                    |
|                                |           | Has there been a death or injury relating to this re                                                                                                    | eport? *                                                                                                    |
|                                |           | Yes No This is a required field                                                                                                    |                                                                                                    |
|                                |           | Please describe the matter you are reporting. If y<br>please email vehiclecompliance@infrastructure.g<br>will receive a reference number when you submit | ou would like to supply additional supporting information,<br>ov au and quote the reference number for this report. You<br>this form. * |
|                                |           | This is a required field                                                                                                    | 18                                                                                                    |
|                                |           | Have you reported the matter to responsible pers                                                                                                    | on or organisation?                                                                                                    |
|                                |           | ○ Yes<br>○ No                                                                                                    |                                                                                                    |
|                                |           | Personal information is collected, used and disclosed in acc<br>department protects privacy, please see the department's o                               | ordance with the Privacy Act 1988. For more information on how the<br>inline privacy policy .                                           |
|                                |           | Can this information be disclosed to other parties                                                                                                    | ? (i.e. vehicle manufacturers, state authorities.) *                                                                                    |
|                                |           | ⊖ Yes<br>⊖ No                                                                                                    |                                                                                                    |

### If you select Other

If you select **Other**, under **What does your concern relate to?**, a mandatory **Please specify** free text field will appear for you to provide details. Once you have added all the relevant details, click the **arrow** to go to **Step 5**, <u>Comments</u> <u>and any other matters</u>.

| Before you begin               | 8 | Report details                      |                  | $\textcircled{0}{0}$ |
|--------------------------------|---|-------------------------------------|------------------|----------------------|
| Report details                 | 0 | What does your concern relate to? * | Please specify * |                      |
| Comments and any other matters |   | Other                               | ~                |                      |

# How to enter road vehicle, road vehicle component or company/person details

#### Step 4.

Depending on the type of issue you are reporting – road vehicle, road vehicle component or company/person – the information you need to provide will differ. Complete the mandatory fields (marked with a red asterisk\*) and as many optional fields as possible. Then click the **arrow**.

#### For a road vehicle

The mandatory fields are What type of vehicle are you reporting on?, Make and Model.

| Before you begin 🙁<br>Reported by 🛞 | Road vehic                                                  | cle details                                                                                              |                                                                                        | ® €                                                                                         |
|-------------------------------------|-------------------------------------------------------------|----------------------------------------------------------------------------------------------------|----------------------------------------------------------------------------------------|---------------------------------------------------------------------------------------------|
| Report details                      | What type of ve                                             | hicle are you reporting or                                                                               | 1? *                                                                                   |                                                                                             |
| Road vehicle details                |                                                             |                                                                                                    |                                                                                        | ~                                                                                           |
| Comments and any other matters      | Make *                                                      |                                                                                                    |                                                                                        |                                                                                             |
| Declarations                        | Interio                                                     |                                                                                                    |                                                                                        |                                                                                             |
|                                     |                                                             |                                                                                                    |                                                                                        |                                                                                             |
|                                     | To select the Mal<br>presented. If you<br>make in the 'Plea | ke, please start typing your make<br>ir make did not show up in the lis<br>ase specify make' field.      | a in the textbox and then select the rele<br>t, please type 'Other' and select that fr | evant option from the alphabetical list<br>om the list. You will then be able to input your |
|                                     | Model *                                                     |                                                                                                    |                                                                                        |                                                                                             |
|                                     |                                                             |                                                                                                    |                                                                                        |                                                                                             |
|                                     | Variant                                                     |                                                                                                    | Seating capaci                                                                         | ty                                                                                          |
|                                     |                                                             |                                                                                                    |                                                                                        |                                                                                             |
|                                     | When was the vehi                                           | icle manufactured?                                                                                       |                                                                                        |                                                                                             |
|                                     | Year                                                        |                                                                                                    | Month                                                                                  |                                                                                             |
|                                     | When was the vehi                                           | icle purchased?                                                                                          |                                                                                        |                                                                                             |
|                                     | Year                                                        |                                                                                                    | Month                                                                                  |                                                                                             |
|                                     | Was the vehicle                                             | e new or used?                                                                                           |                                                                                        |                                                                                             |
|                                     | O New<br>Used                                               |                                                                                                    |                                                                                        |                                                                                             |
|                                     | Please provide                                              | either the VIN or the chas                                                                               | ssis number for the vehicle.                                                           |                                                                                             |
|                                     | VIN                                                         |                                                                                                    | Chassis number                                                                         |                                                                                             |
|                                     | Approval number                                             | e.g. VTA-000000                                                                                          |                                                                                        |                                                                                             |
|                                     | This may be an F<br>MVSA approval (<br>prefix before the    | RVSA approval (e.g. vehicle type<br>(e.g. identification plate approval<br>unique number, e.g. VTA-00000 | approval, concessional RAV entry app<br>used import approval). For RVSA app<br>0       | proval, non-RAV entry import approval) or an<br>provals, please include the approval type   |
|                                     | Fuel type                                                   |                                                                                                    |                                                                                        |                                                                                             |
|                                     |                                                             |                                                                                                    |                                                                                        | ~                                                                                           |
|                                     | Transmission ty                                             | pe                                                                                                    |                                                                                        |                                                                                             |
|                                     |                                                             |                                                                                                    |                                                                                        | ~                                                                                           |
|                                     | Odometer readi                                              | ing (km) 🖲                                                                                               |                                                                                        |                                                                                             |
|                                     |                                                             |                                                                                                    |                                                                                        |                                                                                             |

 $( \mathbf{i} )$ 

### For a road vehicle component

The mandatory fields are What type of component are you reporting on?, Make and Model.

| Before you begin               | Road vehic                                                   | le component detail                                                                                           | s                                                         |                                                     | ® € 🧿                                                           |
|--------------------------------|--------------------------------------------------------------|----------------------------------------------------------------------------------------------------|-----------------------------------------------------------|-----------------------------------------------------|-----------------------------------------------------------------|
| Report details                 | What type of cor                                             | mponent are you reporting or                                                                                  | ו? *                                                      |                                                     |                                                                 |
| Road vehicle component details | $\odot$                                                      |                                                                                                    |                                                           |                                                     | ~                                                               |
| Comments and any other matters | Make *                                                       |                                                                                                    |                                                           |                                                     |                                                                 |
| Declarations                   |                                                              |                                                                                                    |                                                           |                                                     |                                                                 |
|                                | To select the Mak<br>presented. If your<br>make in the 'Plea | ke, please start typing your make in th<br>r make did not show up in the list, ple<br>se specify make' field. | ne textbox and then select<br>ase type 'Other' and select | t the relevant option f<br>ct that from the list. Y | rom the alphabetical list<br>ou will then be able to input your |
|                                | Model *                                                      |                                                                                                    |                                                           |                                                     |                                                                 |
|                                | When was the com                                             | ponent manufactured?                                                                                          | <u></u>                                                   |                                                     |                                                                 |
|                                | Year                                                         |                                                                                                    | Month                                                     |                                                     |                                                                 |
|                                | When was the com                                             | ponent purchased?                                                                                             |                                                           |                                                     |                                                                 |
|                                | Year                                                         |                                                                                                    | Month                                                     |                                                     |                                                                 |
|                                | Was the compor                                               | nent new or used?                                                                                             |                                                           |                                                     |                                                                 |
|                                | O New<br>O Used                                              |                                                                                                    |                                                           |                                                     |                                                                 |
|                                | What is the seria                                            | al number or equivalent for th                                                                                | e component?                                              |                                                     |                                                                 |
|                                | Serial number                                                |                                                                                                    |                                                           |                                                     |                                                                 |
|                                | Approval number                                              | e.g. CTA-000000                                                                                               |                                                           |                                                     |                                                                 |
|                                | This may be an R<br>Registration Num<br>000000               | RVSA component type approval (CTA<br>liber (SARN). For RVSA approvals, pl                                     | ) or an MVSA Component<br>ease include the approval       | Registration Numbe<br>type prefix before th         | r (CRN) or Sub Assembly<br>e unique number, e.g. CTA-           |

#### For a company or person

The mandatory fields are Name, Trading name, ABN, Phone number, Email address and Country.

| Before you begin                                            | $\otimes$ | Company o                              | or person details                                                                                                    | ₿€€                                      |
|-------------------------------------------------------------|-----------|----------------------------------------|----------------------------------------------------------------------------------------------------|------------------------------------------|
| Reported by<br>Report details                               | ×<br>×    | If this company known).                | or person is operating under RVSA approval, please provide                                                                              | their approval number (if                |
| Company or person details<br>Comments and any other matters | S         | This may include<br>as well as vehicle | registered automotive workshops (RAWs), authorized vehicle verifiers (AVVs),<br>a and component manufacturers, importers and suppliers. | , holders of testing facility approvals, |
| Declarations                                                |           | Approval number                        | e.g. RAW-000000                                                                                                    |                                          |
|                                                             |           | Please provide                         | the details of the company or person you are reporting                                                                                  |                                          |
|                                                             |           | Name *                                 |                                                                                                    |                                          |
|                                                             |           | Trading name *                         |                                                                                                    |                                          |
|                                                             |           | ABN                                    |                                                                                                    |                                          |
|                                                             |           | Phone number *                         |                                                                                                    |                                          |
|                                                             |           | Email address *                        |                                                                                                    |                                          |
|                                                             |           | Business Addre                         | SS:                                                                                                    |                                          |
|                                                             |           | Address                                | Enter your address                                                                                                    |                                          |
|                                                             |           | Address Line 1                         |                                                                                                    |                                          |
|                                                             |           | Address Line 2                         |                                                                                                    |                                          |
|                                                             |           | Town/Suburb                            |                                                                                                    |                                          |
|                                                             |           | Country *                              |                                                                                                    |                                          |
|                                                             |           | State/Territory                        |                                                                                                    |                                          |
|                                                             |           | Postcode                               |                                                                                                    |                                          |
|                                                             |           |                                        |                                                                                                    | Ģ                                        |

## Adding comments and any other matters

#### Step 5.

Write any comments or additional information in the free text field provided. If you have extra supporting information, such as digital photos, you can email them to <u>vehiclecompliance@infrastructure.gov.au</u> quoting the reference number you will receive after submitting your report.

If your report is anonymous, please provide as much detail as possible as the department will not be able to contact you once it is submitted.

Once you have added your comments, click the **arrow** to move on to the **Declarations** page.

| Before you begin               | 8         | Comments and any other matters                                              | @ €                              |
|--------------------------------|-----------|-----------------------------------------------------------------------------|----------------------------------|
| Reported by                    | $\odot$   | Plaace provide any commente or additional information to support your re-   | port bolow. If you would like to |
| Report details                 | $\otimes$ | supply additional supporting information, please email vehiclecompliance    | @infrastructure.gov.au and qu    |
| Road vehicle details           | $\otimes$ | the reference number for this report. You will receive a reference number v | when you submit this form.       |
| Comments and any other matters | Θ         |                                                                             |                                  |
| Declarations                   |           |                                                                             |                                  |
|                                |           |                                                                             |                                  |
|                                |           |                                                                             |                                  |
|                                |           |                                                                             |                                  |

## **Declarations**

#### Step 6.

Read the **Declarations.** Then select the tick box at the bottom of the page and click on the blue **Submit** button when it appears.

| Before you begin               | $\otimes$ | Declarations                                                                                                    |
|--------------------------------|-----------|----------------------------------------------------------------------------------------------------|
| Reported by                    | $\otimes$ | By ticking the box below, I, or I on behalf of an organisation I represent, declare that the information I have provided in this Vehicle Safety or                                                              |
| Report details                 | $\otimes$ | Non-Compliance Report form (my report) including any documents (and images) that I have provided in support of my report, are true and accurate.                                                                |
| Comments and any other matters | 0         | Laiso confirm that I have not provided any false or misleading information in providing my report to the department.                                                                                            |
| Declarations                   | Ð         | I also understand that I may not be further contacted by the department in relation to my report and I acknowledge the department does not provide status updates regarding the progress (or not) of my report. |
|                                |           | Declaration *                                                                                                    |
|                                |           | declare that the content of this report is true and accurate and confirm that no false or misleading information has been provided.                                                                             |

Once you have submitted your report, a confirmation page with your report reference number will appear on the screen. From here, you should download a PDF copy of the report for your records.

| Documents                                                                                                    |
|----------------------------------------------------------------------------------------------------|
| 1 File (Download All)                                                                                                    |
| Vehicle Safety or Non-Compliance Report (pdf)                                                                                                    |
| Report submitted                                                                                                    |
| Thank you for reporting your concerns.                                                                                                    |
| Your report reference is: REP-2022-10-000247                                                                                                    |
| All reports are recorded and forwarded to the relevant operational areas within the department for further consideration.                                                                                                    |
| If you would like to submit any further information to the department please email vehiclecompliance@infrastructure.gov.au and include your report reference number in the email subject.                                       |
| Your report may be used to assist in monitoring:                                                                                                    |
| compliance with Road Vehicle Standards (RVS) legislation,                                                                                                    |
| the performance of vehicle recalls; and                                                                                                    |
| potential systemic vehicle safety issues.                                                                                                    |
| Please note we do not provide general updates about the status of our considerations regarding a report. If you have provided your contact details, we may contact you if we have any specific questions regarding your report. |
| For further information about how we undertake compliance and enforcement under the RVS legislation please refer to the Compliance and Enforcement webpage.                                                                     |
| For further information about vehicle recalls please refer to the Vehicle Recalls website.                                                                                                    |
| For issues relating to customer satisfaction, vehicle quality, warranty, repairs or durability please contact the relevant consumer protection agency in your State or Territory. Contact details for these                     |
| agencies can be found on the Australian Competition and Consumer Commission website.                                                                                                    |
| Important: The department is not a consumer advocate and is unable to assist with disputes involving vehicle dealerships or vehicle suppliers, compensation and re-imbursement of costs related to                              |
| issues with your vehicle.                                                                                                    |

# **Further information**

For further information on ROVER, please visit ROVER resources or submit an online enquiry.